## Exo1 : Prise en main de RapidMiner pour l'extraction de règles d'association

RapidMiner est une suite logicielle permettant d'effectuer plusieurs tâches d'extraction de connaissance, en particulier, la recherche d'association, la classification et le regroupement qui sont les 3 thème qui seront abordés dans le cours.

Pour les règles d'association, RapidMiner implémente l'algorithme FP-Growth (basé sur les FP-trees vus en cours) qui permet de trouver les ensembles fréquents. Une fois les itemsets fréquents sont extraits, les règles d'association peuvent alors en être générées.

RapidMiner est facile d'utilisation car il est basé sur un ensemble d'opérateurs pré-définis (on peut en ajouter soi-même) qu'il s'agit d'enchainer sous la forme de workflow pour créer un processus d'extraction de connaissances. Le tout, se faisant d'une manière visuelle à base d'opérations « Glisser » et « Relier ».

Pour illustrer, nous allons travailler sur le fichier de données qui s'appelle « Transactions » qui se trouve déjà dans RapidMiner une fois ce dernier installé (on verra comment le retrouver). Il s'agit d'une table de la forme Transactions(Invoice, Product1, Order, Sales Value). Chaque ligne de cette table signifie que dans telle facture, on a un produit qui a été commandé pour telle quantité (Order) et qui a été facturé pour telle montant. Si 2 produits différents sont mentionnés dans une même facture, alors on a 2 enregistrements.

On veut extraire à partir de cette table les produits qui sont régulièrement facturés ensemble (association entre produits facturés). Chaque facture est donc vue comme une transaction.

Avant de pouvoir extraire les ensembles fréquents puis les règles d'association, il faut d'abord « mettre en forme » les données pour les présenter sous un format « acceptable » par RapidMiner. En effet, RapidMiner, et plus précisément son implémentation de FP-Growth, requiert à ce que les transactions soient sous la forme d'une table avec une seule colonne et où chaque enregistrement est une liste d'items séparés par un caractère spécial (par exemple '|')<sup>1</sup>. Pour réaliser cette transformation, nous allons utiliser les outils de RapidMiner. Une fois celle-ci effectuée, on peut appliquer FP-Growth et par la suite on applique au résultat de FP-Growth, l'opérateur de génération des règles. Noter que pour le premier, on peut fixer, entre autres paramètres, le support minimal, et pour le second, la confiance minimale.

|            | Resulting and                                                  | Press                                                                                         | Parameters  |
|------------|----------------------------------------------------------------|-----------------------------------------------------------------------------------------------|-------------|
|            | O restine                                                      | 0 mm                                                                                          | if Person   |
| onnées et  | H Training Secondary                                           |                                                                                               | New York    |
| ocessus    | * Complete                                                     | - × •                                                                                         | tepha -     |
| nregistrés | A Press                                                        |                                                                                               |             |
| 0          |                                                                |                                                                                               | and rule    |
|            |                                                                |                                                                                               | accountry   |
|            |                                                                |                                                                                               | Z talk and  |
|            | Openators -                                                    |                                                                                               | ef Danas    |
|            |                                                                | Leverage the Machine of Darwite is get operative economications based in our partners theory. | -           |
|            | + C Bandag (C)                                                 | √ stan man dCont                                                                              |             |
|            | <ul> <li>Chartering (20).</li> <li>Stationary (10):</li> </ul> | Bestille -                                                                                    | Mainth Name |

• Double cliquer sur « Transactions » pour voir son contenu.

<sup>&</sup>lt;sup>1</sup> Il existe deux autres formats possibles mais on ne va considérer pour l'instant que celui-ci.

Glisser « Transactions » vers la fenêtre de création de processus

| epository 🛛                 |       | Process                |
|-----------------------------|-------|------------------------|
| Q Import Data               | (F.*) | Process                |
| * Templatos                 | ^     | Precess                |
| * 📴 Chum Modeling           |       |                        |
| Credit Risk Modeling        |       | 0.44                   |
| * 🎫 Direct Marketing        |       | Retirerer Transactions |
| Geographic Distances        |       | ~ ~ P                  |
| + 🌇 Lift Citari             |       | -                      |
| * 📑 Market Basket Analysis  |       |                        |
| of Market basket analysis   |       |                        |
| Transactions                |       |                        |
| * 🎇 Medical Fraud Detection |       |                        |
| a The Passester Clevellan   | 1¥.   |                        |

- Avant de chercher les ensembles fréquents, on agrège les enregistrements de cette table en (i) regroupant ces enregistrements par facture (invoice) et (ii) en concaténant les valeurs de l'attribut Product 1. Pour cela, il faut récupérer l'opérateur d'agrégation. Il suffit de taper « Aggregate » dans la fenêtre des opérateurs puis glisser cet opérateur dans la fenêtre de définition de processus. Faire en sorte que
  - L'entrée d'aggregate soit la table transactions
  - Préciser l'attribut de regroupement (nous c'est Invoice)
  - Préciser l'attribut qu'on veut agréger (c'est Product 1) et la fonction d'agrégation (c'est concatenation)

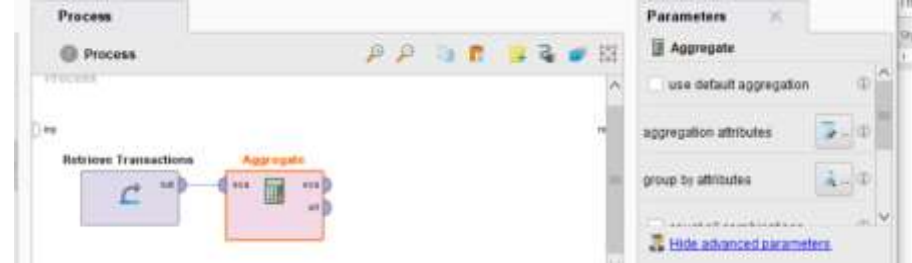

 On peut déjà chercher à voir le résultat de cette opération : relier la sortie de l'opérateur Aggregate à bouton « res » (pour result) qui se trouve à droite de la fenêtre puis lancer le processus :

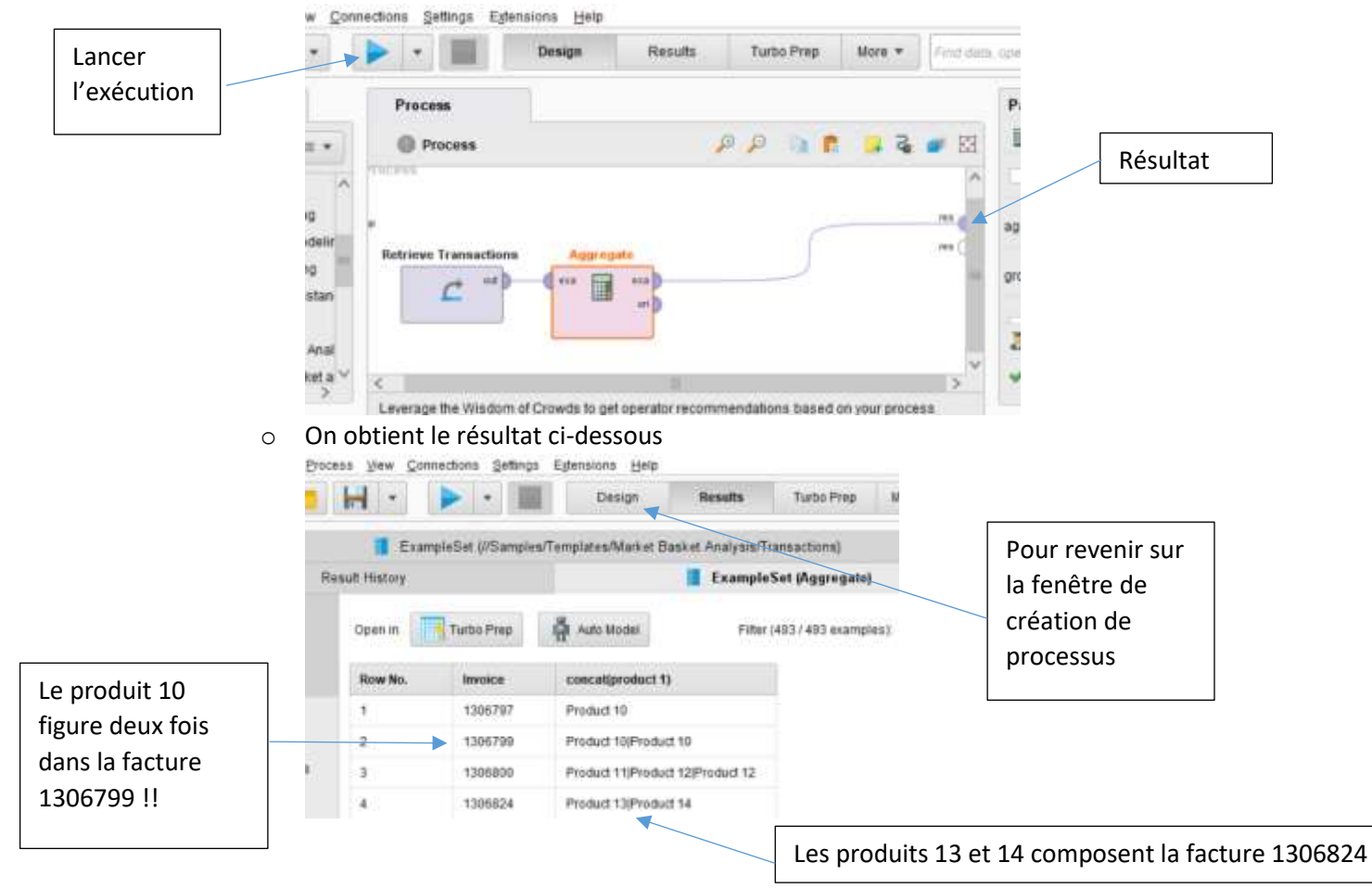

 On doit donc éliminer les doublons avant d'agréger. Pour ce faire, on doit (i) sélectionner de la table Transactions juste les deux attributs qui nous intéressent : Invoice et Product 1 et ensuite (ii) éliminer les enregistrements en double.

| Process               | 0                 |                   |           |       |
|-----------------------|-------------------|-------------------|-----------|-------|
| Dinp                  |                   |                   |           | res   |
| Retrieve Transactions | Select Attributes | Remove Duplicates | Aggregate | res ( |
| C out                 | exa exa           | exa P exa         | exa exa   |       |
| <b>v</b>              |                   | dup               |           |       |
|                       |                   |                   |           |       |

- On peut vérifier que maintenant, chaque produit n'est associé qu'une seule fois à chaque transaction.
- Le résultat de l'opérateur « Aggregate » est une table de transactions à deux colonnes : Invoice et Concat(Product 1). Il faut supprimer la colonne invoice pour qu'elle ait un format accepté par l'opérateur FP-Growth qui trouver les ensembles fréquents (mettons comme support minimal 10%).

| Process                                                                                    |                                       | Parameters #     |             |     |
|--------------------------------------------------------------------------------------------|---------------------------------------|------------------|-------------|-----|
| Process                                                                                    | P P 0 8 3 4 8 3                       | input format     | item lists. | • 0 |
| ne -                                                                                       |                                       | Rein separators  | 1           | ψ   |
| Retrieve Transactions Select Attributes Remove Duplicates Aggregate                        |                                       | use quotes       |             | -10 |
| · · · · · ·                                                                                |                                       | escape character | Ň.          | 0   |
| v                                                                                          | Select Attributes (7)                 | 🚽 bim ilam names |             | 0   |
|                                                                                            |                                       | min requirement  | support     | • 0 |
| Leverage the Wilsdom of Crowds to get coerstar recommendations based on your process desir | e e e e e e e e e e e e e e e e e e e | min support      | 0.1         | 10  |

• Le résultat aura la forme suivante :

| Size | Support | Item 1     | Item 2     |  |
|------|---------|------------|------------|--|
| 1    | 0.079   | Product 23 |            |  |
| 1    | 0.073   | Product 15 |            |  |
| 1    | 0.071   | Product 26 |            |  |
| 1    | 0.067   | Product 13 |            |  |
| 1    | 0.059   | Product 21 |            |  |
| 1    | 0.057   | Product 24 |            |  |
| 1    | 0.049   | Product 19 |            |  |
| 1    | 0.049   | product 1  |            |  |
| 1    | 0.047   | Product 16 |            |  |
| 1    | 0.043   | Product 14 |            |  |
| 1    | 0.037   | Product 29 |            |  |
| 1    | 0.028   | Product 25 |            |  |
| 1    | 0.028   | Product 27 |            |  |
| 1    | 0.024   | Product 17 |            |  |
| 1    | 0.024   | Product 31 |            |  |
| 1    | 0.022   | Product 22 |            |  |
| 2    | 0.034   | Product 11 | Product 20 |  |
| 2    | 0.026   | Product 12 | Product 20 |  |

• A partir des ensembles fréquents ainsi obtenus, on peut chercher les règles d'association avec une condition sur la confiance (ex : 50%)

| Process                                  |           |                  |                           |         | Parameters     | ×             |        |
|------------------------------------------|-----------|------------------|---------------------------|---------|----------------|---------------|--------|
| Process                                  |           |                  | PP 🐚 👩                    | 😽 🍹 💕 🖾 | Treate Assoc   | ciation Rules |        |
| Piocean                                  |           |                  |                           |         | offerion       | confidence    |        |
| ) ing                                    | Remove D  | aplicates        |                           |         | min confidence | 0.5           |        |
| Retrieve Transactions Select Attributes  | JI.       |                  | Create Association Robert |         | gain theta     | 2.0           |        |
| , <u> </u>                               | ~         | Y                |                           |         | laplace k      | 1.0           |        |
| Le résultat cont     AssociationRules (6 | iendra ul | ne seule règle c | jui est :                 |         |                |               |        |
| Show rules matching                      | No.       | Premises         | Conclusion                | Support | Confidence     | LaPlace       | Gain   |
| all of these conclusions:                | 1         | Product 15       | Product 12                | 0.047   | 0.639          | 0.975         | -0.099 |
| Product 12                               | -         |                  |                           |         |                |               |        |

## Exo2 : Application

Soit le fichier Ticket\_Clien\_Produit(N°Ticket, N°Client, Produit) qui enregistre les produits achetés par un client (disposant d'une carte de fidélité) lors de son passage à la caisse d'un supermarché.

| N°Ticket | N°Client | Produit |
|----------|----------|---------|
| 1        | 1        | А       |
| 1        | 1        | В       |
| 1        | 1        | С       |
| 2        | 1        | А       |
| 2        | 1        | С       |
| 3        | 2        | А       |
|          |          |         |

A partir de cette table, on veut extraire des règles de la forme

## Produits $\rightarrow$ produit

Ces règles peuvent avoir deux sens différents :

1) si tels produits ont été achetés lors <u>d'un passage à la caisse</u> alors tel produit a aussi été acheté lors <u>du même passage</u>, ou bien

2) Si tels produits ont été achetés <u>par un client</u>, alors tel produit a aussi été acheté <u>par le même client</u>, mais pas forcément en même temps.

Utiliser le fichier CSV disponible sur le site du cours pour réaliser ce travail.